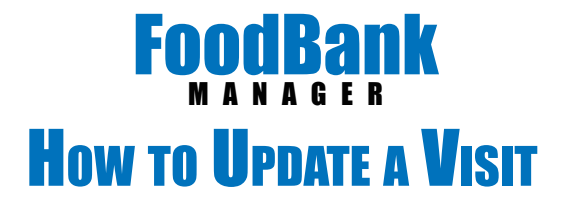

Click on the New Visit tab. Change the date to reflect the visit date you want to update a visit on. Next select the outreach that your client is located in. (For this help doc, our outreach is Daily Pantry Outreach and the client is Otto Graff)

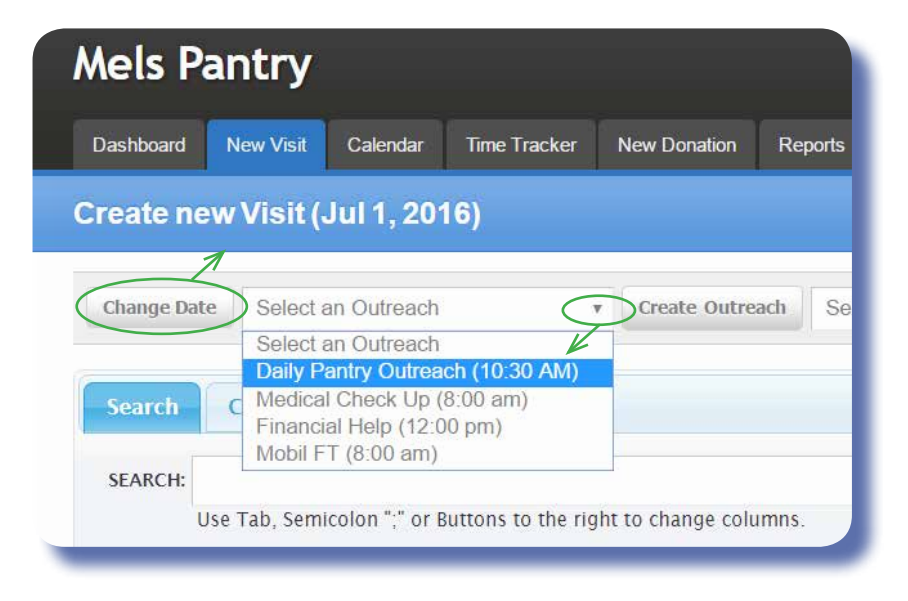

Scroll down to the bottom of the page to Guests checked in.

Double click on the client you need to update. (do not open the green plus sign)

|   | 101 + CRUNES     |                 |             |       |          |          |                   | MLA/HOHI -                  |             |    |
|---|------------------|-----------------|-------------|-------|----------|----------|-------------------|-----------------------------|-------------|----|
| ۰ | Welde I          | 5 <b>986</b> (1 | IIII Takata | Toods | Children | Recolumn | Children Verstert | Tenergency Food Association |             |    |
| 2 | MC011            | Safety States   | -81         | -     | -        | 30       | 100               | 94 (                        | Cleanad H   | 2  |
| 5 | ACI: 1233<br>340 | . Services      | 81          | 111   | 196      | 76       | 100               | 345                         | Checked In  | £. |
| 8 | ALC:UN<br>P      | 06.04           | 1           | -90   | 940      | 34       | 45                | 366) (                      | Chestod III | •  |
| 2 | A11,12,38        | . Techicae      | 5           | 194   | 2002     | (99.)    |                   | 941                         | Checked In  | ŧ. |
| 2 | AF1:1234         | 1412,814        | 15          | 28    | 16.1     | (11)     |                   | 54 ( )                      | Shelled In  | •  |
| 5 | A11 11538        | -               | £1.         | 142   | 142      | 14 M     | 10                | -                           | Uberkod in  | •  |

To edit information that is found in the guest record, click on Edit Guest. Edit the information and click Save.

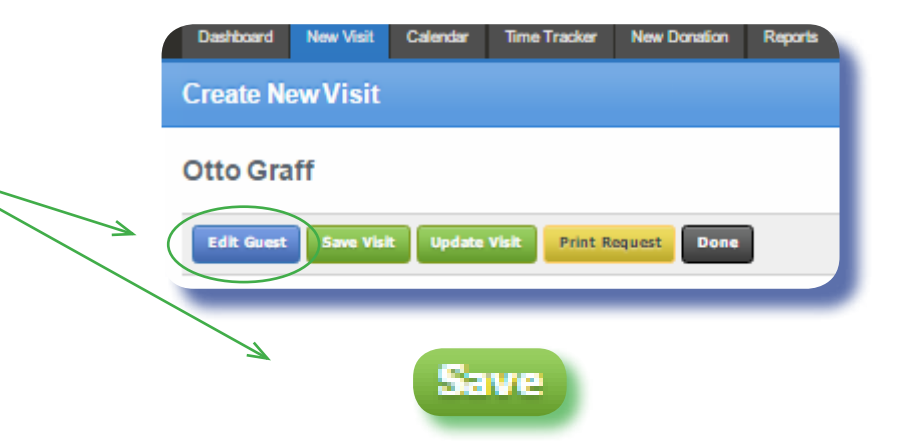

To edit information that is in the Create New Visit field, just apply your changes and click Update Visit, then click done.

(In this example I added Jon Hancock as the pick up person.)

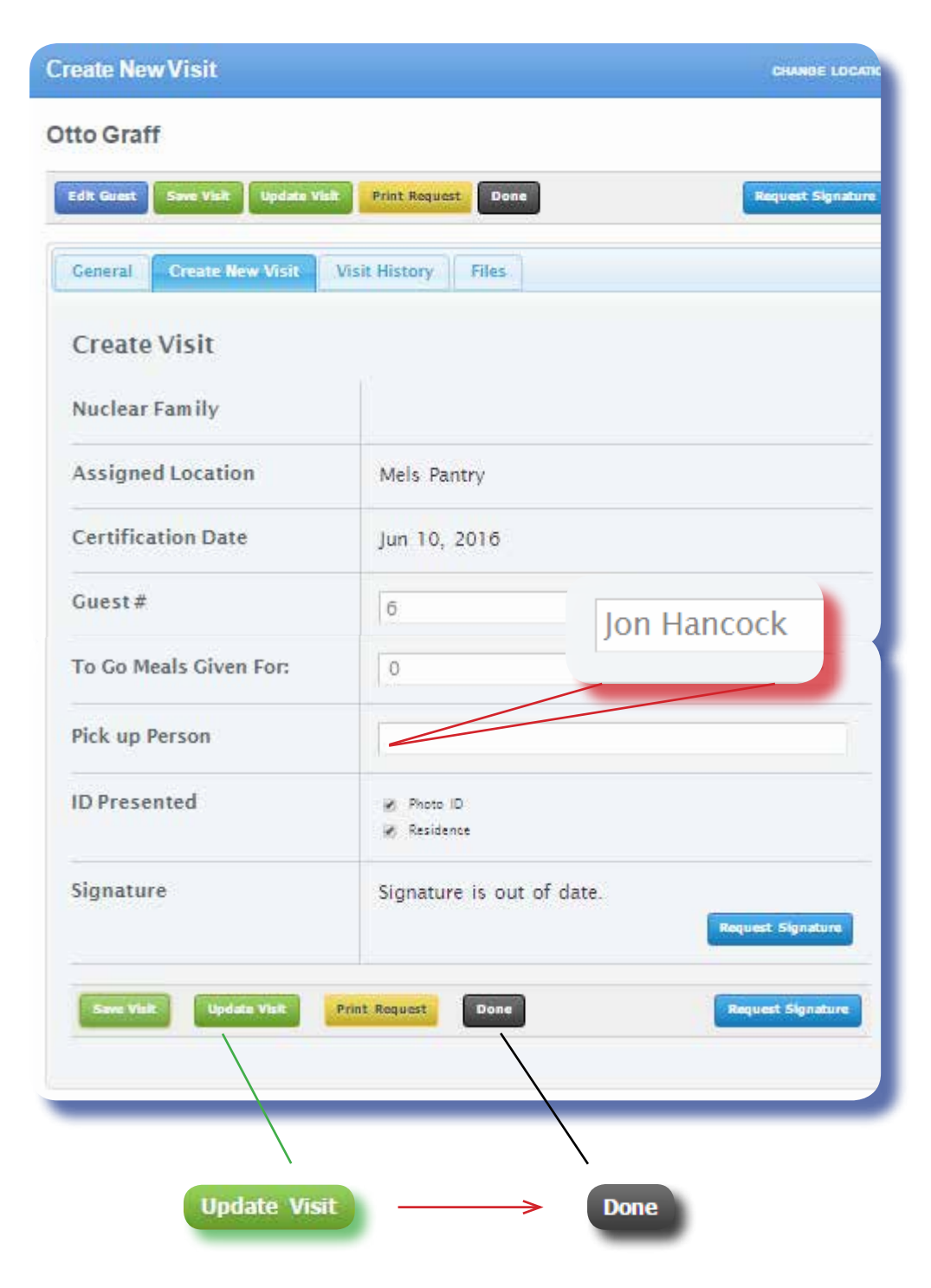

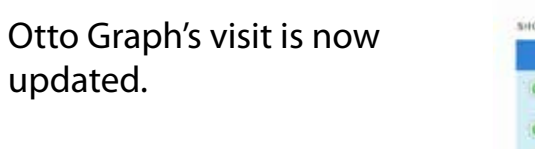

. . .

| Viti0n +                              | Name (1)     | IIII Totalo | Foods | Clothing5 | To Go Mexic | Childrane Woocher 5 | Transporcy Food Assistance 8 |              |
|---------------------------------------|--------------|-------------|-------|-----------|-------------|---------------------|------------------------------|--------------|
| .34 1, 12.32 pm                       | Easty Rhodes | ar -        | Yes   | Yes       | You         | 700                 | No                           | Checked in • |
| 3410 1230 pt                          | Tab Hughes   | 2           | Yes.  | (10)      | Ne          | Tei                 | No                           | Gheckad in + |
| $Jd \in \Omega \otimes \mathfrak{gm}$ | Tarm Marrow  | 3           | Yes . | Sec       | Yes-        | Yes                 | No                           | Checked In + |
| Jul 1, 12:35 pm                       | Earl E. Bird | 2           | Yes   | No        | Yes         | No                  | No                           | Checked In + |
| ALC: USpin                            | File Buoke   | 1           | Xes : | .867      | Yes.:       | .84                 | to                           | Checked in + |
| Jul 1, 217 pm                         | Citra Gualt  | 3           | Ne    | Au.       | Yes         | No                  | No                           | Checket In * |
| Vist On                               | Name         | HIII Total  | Food  | Clothing  | To-Go Mud   | Childcans Youcher   | Emergency Food Assistance    |              |

Sox Box.